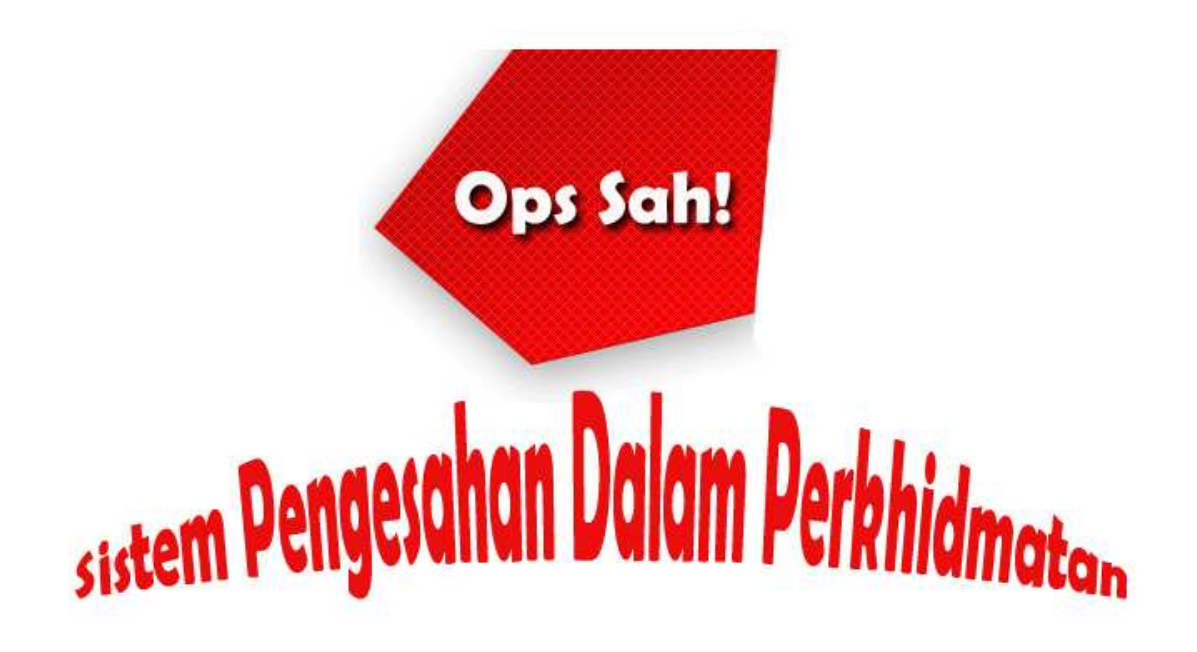

Version 1.0

## Panduan Pengguna

Disediakan oleh :

Norhezrulsham Bin Muhamad Nodin

Seksyen Teknologi Maklumat dan Komunikasi (ICT), Pejabat Pendaftar, UPM

## Menu Utama

- 1. Dengan menggunakan pelayar internet. Masukkan url http://reg.upm.edu.my/sahjawatan
- 2. Anda akan mendapat paparan seperti di bawah.
- 3. Sila masukkan no staf dan kata laluan yang telah didaftar.

| 🖉 Ops sah! – Windows Internet Explorer    |                                                                                                    |
|-------------------------------------------|----------------------------------------------------------------------------------------------------|
| 🚱 💿 🔻 🙋 http://reg.upm.edu.my/sahjawatan/ | ▼ 49 🗙 Google 🖉 ◄                                                                                                    |
| 🙀 🎄 🍘 Ops sah!                            | 🟠 🔻 🖑 🔝 👻 🖶 Page 🖛 🎯 Tools 🕶 🎽                                                                                                    |
| Ops sah!                                  | Sekara, 07, Oktober 2008 9:54-44 AM Sekara Prengesahan, Cuti dan Persaraan Pejabat Fendafar Unversiti Putra Makayaia Unversiti Putra Makayaia Unversiti Putra Putra P |
| Done                                      | 🐻 🚇 Internet   Protected Mode: On 🔍 100% 👻                                                                                                    |

Menu Pengguna

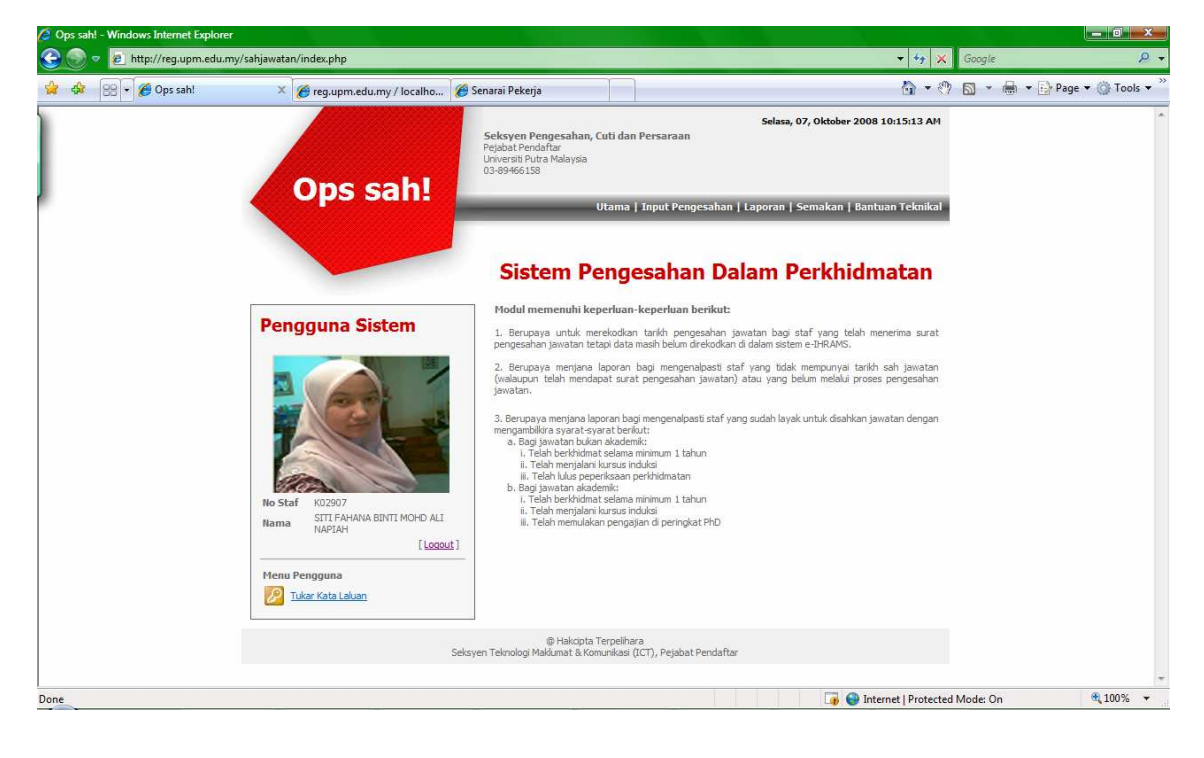

1. Pengguna yang sah akan mendapat paparan seperti berikut.

Menu Input Pengesahan

- \_ 0 \_× 📀 💿 👳 🙋 http://reg.upm.edu.my/sahjawatan/index.php?menu=input 🕶 🍫 🗙 G 😭 🚯 😪 🕶 🌈 Ops sah! × 🌈 reg.upm.edu.my / localho... 🌈 Senarai Pekerja 🏠 🔹 🖑 🔝 🔹 🖶 🔹 🔂 Page 🕶 🎯 Tools 🔹 Selasa, 07, Oktober 2008 10:15:28 AM Seksyen Pengesahan, Cuti dan Persaraan Pejabat Pendaftar Universiti Putra Malaysia 03-89466158 Ops sah! Utama | Input Pengesahan | Laporan | Semakan | Bantuan Teknikal Sistem Pengesahan Dalam Perkhidmatan Pengguna Sistem Sila masukkan no staf pegawai berkenaan Hantar SITI FAHANA BINTI MOHD ALI NAPIAH Nama [Logout] Menu Pengguna 🕖 Tukar Kata Laluan © Hakcipta Terpelihara yen Teknologi Maklumat & Komunikasi (ICT), Pejabat Pendaftar 🌆 🤤 Internet | Protected Mode: On **a** 100% + Done
- 1. Sila masukkan no staf pegawai yang hendak disahkan dan tekan hantar.

2. Pilih tarikh pengesahan bagi pegawai berkenaan dan tekan kemaskini.

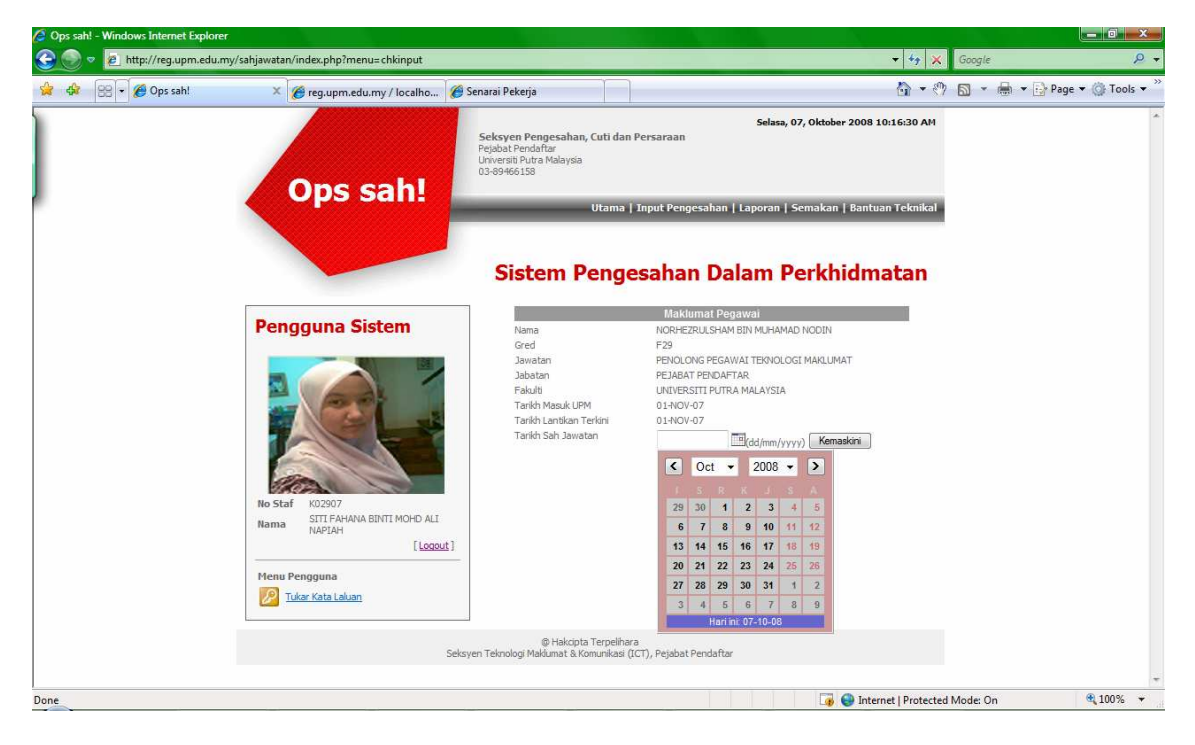

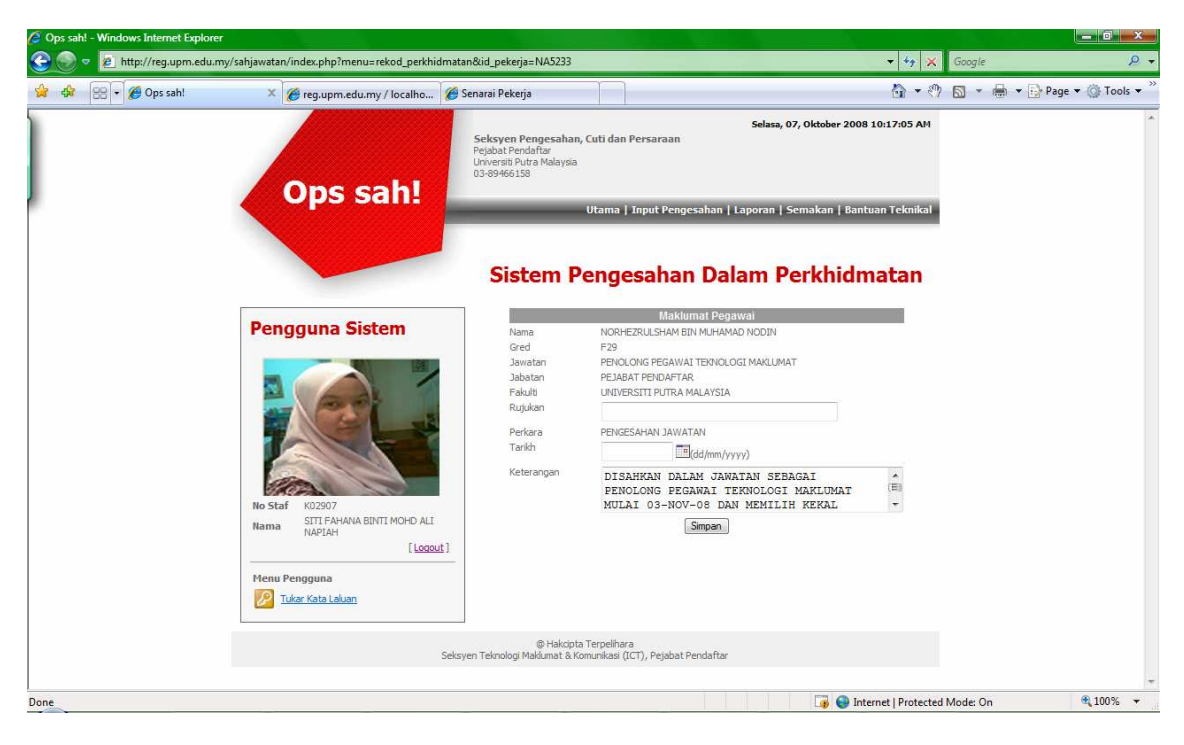

3. Sila masukkan maklumat rekod perkhidmatan untuk pengesahan tersebut.

Menu Laporan

1. Sub menu keseluruhan akan memaparkan semua staf yang tiada tarikh pengesahan dalam perkhidmatan di dalam sistem e-ihrams.

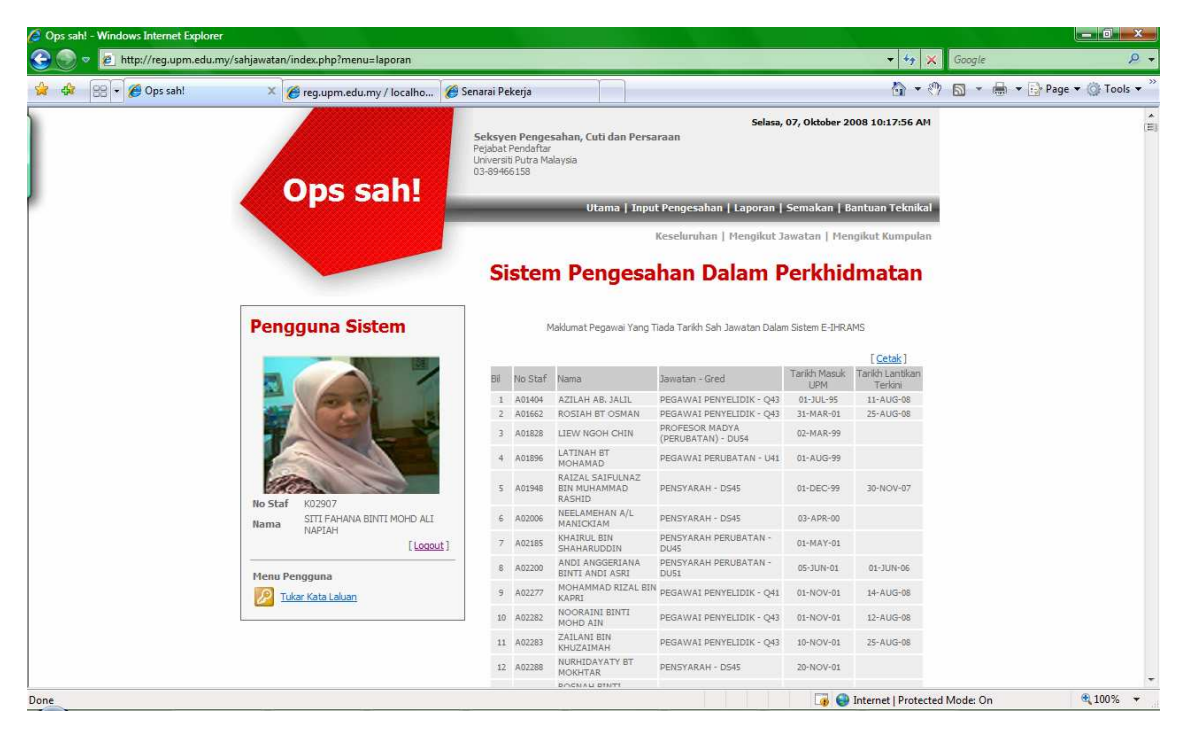

2. Sub menu mengikut jawatan akan memaparkan semua staf yang tiada tarikh pengesahan dalam perkhidmatan di dalam sistem e-ihrams mengikut jawatan yang dikehendaki.

| Ops sah! - Windows Internet Explore | r.                                                 |                                          |                                               |                                                 |                                                    |                                |                            |          |                    | 3   |
|-------------------------------------|----------------------------------------------------|------------------------------------------|-----------------------------------------------|-------------------------------------------------|----------------------------------------------------|--------------------------------|----------------------------|----------|--------------------|-----|
| 🙀 🍪 😌 + 🏉 Ops sahl                  | ny/sanjawatan/index.pnp:menu=iaporanjawo.piiin=    | 1                                        |                                               |                                                 |                                                    |                                | • • • • •                  | Google   | 🕞 Page 👻 🎯 Tools 🔻 |     |
|                                     | Orecelu                                            | Seksye<br>Pejabat<br>Universi<br>03-8946 | en Penge<br>Pendaftar<br>ti Putra Ma<br>i6158 | sahan, Cuti dan Persa<br>alaysia                | Selasa<br>Iraan                                    | a, <mark>0</mark> 7, Oktober 2 | 008 10:34:44 AM            |          |                    |     |
|                                     | Ops san:                                           | _                                        | -                                             | Utama   Inpu                                    | t Pengesahan   Laporan                             | Semakan   B                    | antuan Teknikal            |          |                    |     |
|                                     | Pengguna Sistem                                    | Si                                       | ster                                          | n Pengesa<br><sup>Aaklumat Pegawai Yang T</sup> | <b>han Dalam</b>  <br>Tada Tarikh Sah Jawatan Dala | Perkhid                        | matan                      |          |                    | 144 |
|                                     |                                                    | Pillh                                    | an Jawata                                     | n Penolong Pe                                   | gawai Teknologi Maklu                              | mat 👻                          |                            |          |                    |     |
|                                     |                                                    |                                          |                                               |                                                 | Pilih                                              |                                | [Cetak]                    |          |                    |     |
|                                     |                                                    | Bil                                      | No Staf                                       | Nama                                            | Jawatan - Gred                                     | Tarikh Masuk<br>UPM            | Tarikh Lantikan<br>Terkini |          |                    |     |
|                                     |                                                    | 1                                        | NA3965                                        | RAFIDAH BINTI<br>HUSAIN                         | PENOLONG PEGAWAI<br>TEKNOLOGI MAKLUMAT -<br>F29    | 01-OCT-99                      | 01-FEB-02                  |          |                    |     |
|                                     | No Staf K02907                                     | 2                                        | NA5228                                        | ROSLAN BIN ISMAIL                               | PENOLONG PEGAWAI<br>TEKNOLOGI MAKLUMAT -<br>F29    | 22-OCT-07                      | 22-OCT-07                  |          |                    |     |
|                                     | Nama SITI FAHANA BINTI MOHD ALI<br>NAPIAH [Logout] | 3                                        | NA5239                                        | AZMAN SHAH BIN<br>MOHD SHAHAR                   | PENOLONG PEGAWAI<br>TEKNOLOGI MAKLUMAT -<br>F29    | 01-NOV-07                      | 01-NOV-07                  |          |                    |     |
|                                     | Menu Pengguna                                      | 4                                        | NA5242                                        | HAFIZ BIN ABD JALIL                             | PENOLONG PEGAWAI<br>TEKNOLOGI MAKLUMAT -<br>F29    | 01-NOV-07                      | 01-NOV-07                  |          |                    |     |
|                                     | 💋 Tukar Kata Laluan                                | 5                                        | NA5279                                        | MOHD RIZAN BIN MD<br>TAIB                       | PENOLONG PEGAWAI<br>TEKNOLOGI MAKLUMAT -<br>F29    | 05-DEC-07                      | 05-DEC-07                  |          |                    |     |
|                                     |                                                    | 6                                        | NA5390                                        | SHAFIZ BIN ISHAK                                | PENOLONG PEGAWAI<br>TEKNOLOGI MAKLUMAT -<br>F29    | 02-JUN-08                      | 02-JUN-08                  |          |                    |     |
|                                     |                                                    | 7                                        | NA5404                                        | NOR AZIZI BIN AHMAD<br>NOH                      | PENOLONG PEGAWAI<br>TEKNOLOGI MAKLUMAT -<br>F29    | 09-JUN-08                      | 80-NUIC-90                 |          |                    |     |
| Done                                |                                                    |                                          |                                               |                                                 |                                                    | 📑 😜                            | Internet   Protected       | Mode: On | 🔍 100% 🔻           | •   |

3. Sub menu mengikut kumpulan akan memaparkan semua staf yang tiada tarikh pengesahan dalam perkhidmatan di dalam sistem e-ihrams mengikut kumpulan yang dikehendaki.

| Ops sah! - Windows Internet Explore | er                                                                                                    |                                          |                                          |                                                   |                                        |                     |                            |           |                  |
|-------------------------------------|----------------------------------------------------------------------------------------------------|------------------------------------------|------------------------------------------|---------------------------------------------------|----------------------------------------|---------------------|----------------------------|-----------|------------------|
| 🕒 💿 🗢 🙋 http://reg.upm.edu.r        | my/sahjawatan/index.php?menu=laporankump&pilil                                                                                                    | n=1                                      |                                          |                                                   |                                        |                     | + 49 ×                     | Google    | P                |
| 🙀 🏘 😤 🕶 🏈 Ops sah!                  | 🗙 🌈 reg.upm.edu.my / localho                                                                                                    |                                          |                                          |                                                   |                                        |                     | 🙆 • 🕅                      | 🔊 • 🖶 • 🖸 | Page 🔻 🍈 Tools 🔻 |
|                                     | Ops sah!                                                                                                    | Seksye<br>Pejabat<br>Universi<br>03-8946 | n Penge<br>Pendafta<br>i Putra M<br>6158 | esahan, Cuti dan Persaraa<br>r<br>alaysia         | Selasa,<br>In                          | 07, Oktober 2       | 008 10:35:13 AM            |           |                  |
|                                     |                                                                                                    | _                                        | _                                        | Utama   Input Pe                                  | ngesahan   Laporan                     | Semakan   B         | antuan Teknikal            |           |                  |
|                                     | Bongguna Sistem                                                                                                    | Si                                       | ster                                     | <b>n Pengesaha</b><br>Maklumat Pegawai Yang Tiada | an Dalam F<br>Tarikh Sah Jawatan Dalar | Perkhid             | <b>Imatan</b>              |           |                  |
|                                     | Pengguna Sistem                                                                                                    | Pilh                                     | an Jawati                                | an Pengurusan dan                                 | Profesional (Bukan A                   | kademik) 🔻          |                            |           |                  |
|                                     |                                                                                                    |                                          |                                          |                                                   | Pilih                                  |                     | [Cetak]                    |           |                  |
|                                     |                                                                                                    | Bß                                       | No Staf                                  | Nama                                              | Jawatan - Gred                         | Tarikh Masuk<br>UPM | Tarikh Lantikan<br>Terkini |           |                  |
|                                     |                                                                                                    | 1                                        | A01404                                   | AZILAH AB. JALIL                                  | PEGAWAI PENYELIDIK -<br>Q43            | 01-JUL-95           | 11-AUG-08                  |           |                  |
|                                     | and the second second s | 2                                        | A01662                                   | ROSIAH BT OSMAN                                   | PEGAWAI PENYELIDIK -<br>Q43            | 31-MAR-01           | 25-AUG-08                  |           |                  |
|                                     | No Staf K02907                                                                                                    | 3                                        | A01896                                   | LATINAH BT MOHAMAD                                | PEGAWAI PERUBATAN -<br>U41             | 01-AUG-99           |                            |           |                  |
|                                     | Nama SITI FAHANA BINTI MOHD ALI<br>NAPIAH                                                                                                    | 4                                        | A02277                                   | MOHAMMAD RIZAL BIN<br>KAPRI                       | PEGAWAI PENYELIDIK -<br>Q41            | 01-NOV-01           | 14-AUG-08                  |           |                  |
|                                     | [Logout]                                                                                                    | 5                                        | A02282                                   | NOORAINI BINTI MOHD<br>AIN                        | PEGAWAI PENYELIDIK -<br>Q43            | 01-NOV-01           | 12-AUG-08                  |           |                  |
|                                     | Menu Pengguna                                                                                                    | 6                                        | A02283                                   | ZAILANI BIN KHUZAIMAH                             | PEGAWAI PENYELIDIK -<br>Q43            | 10-NOV-01           | 25-AUG-08                  |           |                  |
|                                     | 1 Tukar Kata Laluan                                                                                                    | 7                                        | A02293                                   | ROSNAH BINTI NAWANG                               | PEGAWAI PENYELIDIK -<br>Q43            | 04-DEC-01           | 25-AUG-08                  |           |                  |
|                                     | L                                                                                                    | 8                                        | A02306                                   | MUHAMAD SAUFI BIN<br>MOHD KASSIM                  | PEGAWAI PENYELIDIK -<br>Q43            | 01-FEB-02           | 25-AUG-08                  |           |                  |
|                                     |                                                                                                    | 9                                        | A02310                                   | ISMAYADI BIN ISMAIL                               | PEGAWAI PENYELIDIK -<br>Q43            | 08-FEB-02           | 25-AUG-08                  |           |                  |
|                                     |                                                                                                    | 10                                       | A02312                                   | JURAINA BINTI MD YUSOF                            | PEGAWAI PENYELIDIK -<br>Q41            | 11-FEB-02           | 25-AUG-08                  |           |                  |
| lone                                |                                                                                                    |                                          |                                          |                                                   |                                        | 🐻 😔                 | Internet   Protected M     | /lode: On | <b>100%</b> •    |

Menu semakan.

1. Sub menu jawatan akademik akan memaparkan senarai staf yang tiada tarikh pengesahan dalam perkhidmatan beserta dengan tahun kelulusan induksi dan maklumat cuti belajar.

| 🙆 Ops sah! - Windows Internet Explorer |                                 |                                       |                                                    |                                            |                                       |                           |                               |                                |           | _ 0 ×            |
|----------------------------------------|---------------------------------|---------------------------------------|----------------------------------------------------|--------------------------------------------|---------------------------------------|---------------------------|-------------------------------|--------------------------------|-----------|------------------|
| 🚱 💿 🗢 🙋 http://reg.upm.edu.my          | //sahjawatan/index.php?menu=aka |                                       |                                                    |                                            |                                       |                           |                               | + 47 ×                         | Google    | Â,               |
| 🚖 🕼 😨 🕶 🏈 Ops sahl                     | × 🎯 reg.upm.edu.my / localho    |                                       |                                                    |                                            |                                       |                           |                               | 🟠 • 🖑                          | 5 · 8 · D | Page 🔻 🍈 Tools 👻 |
|                                        | Omentil                         | Seksy<br>Pejabat<br>Univers<br>03-894 | e <b>n Peng</b><br>Pendaft<br>iti Putra f<br>56158 | esahan, Cuti dan Per<br>ar<br>Malaysia     | saraan                                | Selasa, 07, Ol            | ctober 2008 1                 | L0:35:37 AM                    |           | Í                |
|                                        | Ops san:                        | _                                     | -                                                  | Utama   Inj                                | put Pengesahan                        | Laporan   Sema            | ikan   Bantu                  | an Teknikal                    |           |                  |
|                                        |                                 | Si                                    | Jawa                                               | tan Akademik   Jaw<br><b>m Penges</b>      | atan Bukan Akade<br>ahan Dal          | mik   Jawatan<br>am Per   | ridak Perlu P<br>khidm        | eperiksaan<br>atan             |           | E                |
|                                        | Pengguna Sistem                 |                                       |                                                    | Maklumat Pegawai                           | Yang Dipertimbangka<br>Jawatan Akader | n Untuk Disahkan .<br>nik | lawatan                       |                                |           |                  |
|                                        |                                 | Bil                                   | No Staf                                            | Nama                                       | Jawatan - Gred                        | Tarikh Lantikan           | Tahun<br>Kelulusan<br>Induksi | [ <u>Cetak</u> ]<br>Jenis Cuti |           |                  |
|                                        |                                 | 1                                     | A02480                                             | HO KOK LIAN                                | PENSYARAH - DS45                      | 04-OCT-02                 | 2004                          | BELAJR                         |           |                  |
|                                        |                                 | 2                                     | A02836                                             | RASHID B ABDULLAH                          | PENSYARAH - DS45                      | 03-FEB-05                 | 2005                          |                                |           |                  |
|                                        |                                 | 3                                     | A02835                                             | ROSLINDA BINTI<br>RAHMAN                   | PENSYARAH - DS45                      | 08-FEB-05                 | 2005                          |                                |           |                  |
|                                        | - Com                           | 4                                     | A02884                                             | YEE CHOY LEONG                             | PENSYARAH - DS45                      | 15-FEB-05                 | 2005                          |                                |           |                  |
|                                        | No Star 100007                  | 5                                     | A02974                                             | ROSNA BINTI ABDUL<br>RAMAN                 | PENSYARAH - DS45                      | 17-MAR-05                 | 2007                          |                                |           |                  |
|                                        | Nama SITI FAHANA BINTI MOHD ALI | 6                                     | A02856                                             | MUHAMAD FADZIL BIN<br>REPIN @ REBIN        | PENSYARAH - DS45                      | 18-APR-05                 | 2005                          |                                |           |                  |
|                                        | [Logout]                        | 7                                     | A02879                                             | ABDUL HALIM BIN<br>ABDUL KADIR             | PENSYARAH - DS45                      | 15-JUL-05                 | 2007                          |                                |           |                  |
|                                        | Menu Pengguna                   | 8                                     | A02887                                             | MUHANIZA BINTI<br>ZAINAL ARIFFIN           | PENSYARAH - DS4S                      | 30-AUG-05                 | 2006                          |                                |           |                  |
|                                        |                                 | 9                                     | A02885                                             | BUKRYMAN BIN SABRI                         | PENSYARAH - DS45                      | 01-SEP-05                 | 2007                          |                                |           |                  |
|                                        | Iukar Kata Laluan               | 10                                    | A02912                                             | WONG SING KING                             | PENSYARAH - DS45                      | 17-OCT-05                 | 2006                          |                                |           |                  |
|                                        |                                 | 11                                    | A02925                                             | WONG SIE CHUONG                            | PENSYARAH - DS45                      | 31-OCT-05                 | 2006                          |                                |           |                  |
|                                        |                                 | 12                                    | A02926                                             | SYARIFAH KAMARIAH<br>BINTI WAN<br>MOHAMMAD | PENSYARAH - DS45                      | 09-NOV-05                 | 2006                          |                                |           |                  |
|                                        |                                 | 13                                    | A02953                                             | NOR ALIZA BT ABD<br>RAHMIN                 | PENSYARAH - DS45                      | 02-FEB-06                 | 2007                          |                                |           | -                |
|                                        |                                 |                                       |                                                    |                                            |                                       | 1 1 1 1                   | 🐻 😜 Inter                     | net   Protected                | Mode: On  | 🔍 100% 🔻         |

2. Klik pada jenis cuti dan maklumat terperinci cuti belajar akan dipaparkan.

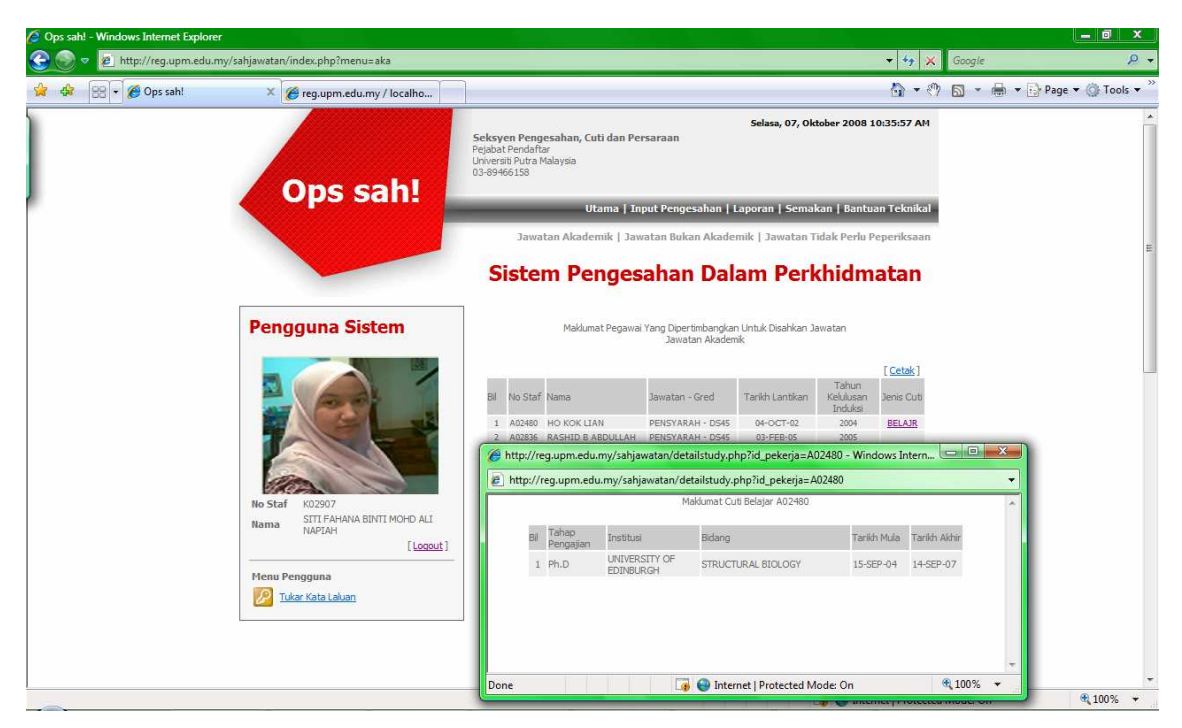

3. Sub menu jawatan bukan akademik akan memaparkan senarai staf yang tiada tarikh pengesahan dalam perkhidmatan beserta dengan tahun kelulusan induksi dan maklumat peperiksaan perkhidmatan.

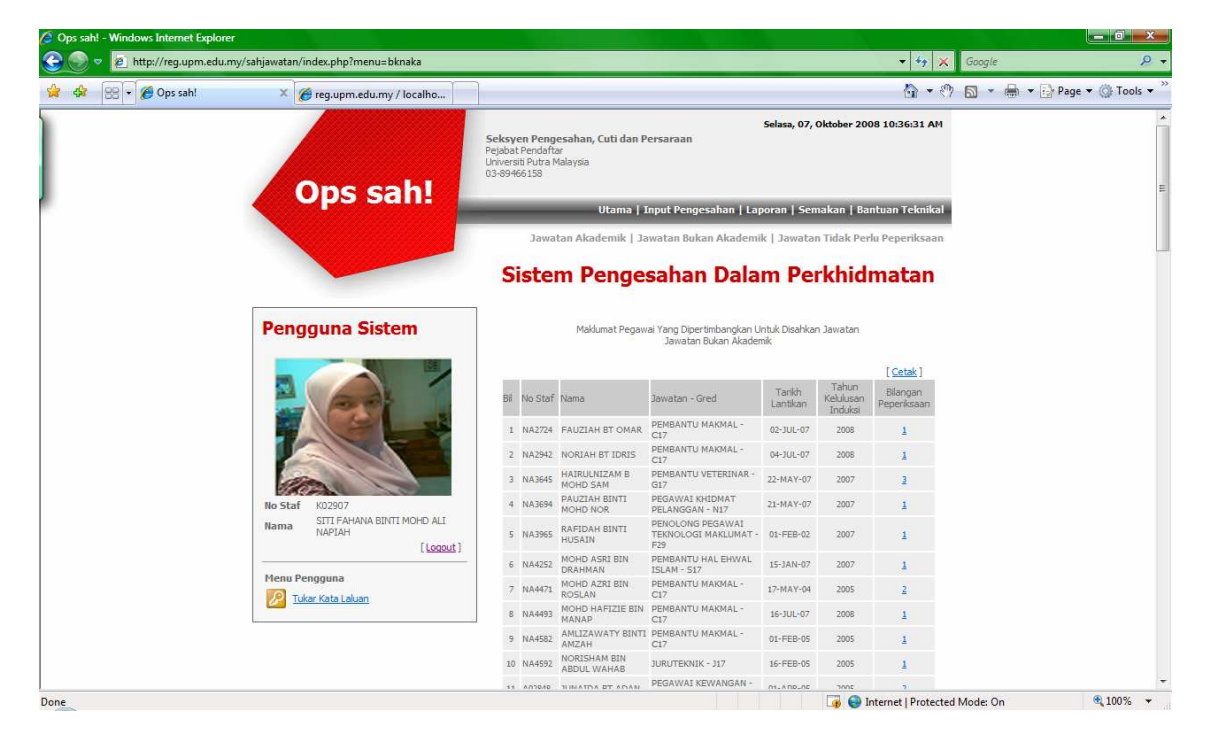

4. Klik pada bilangan peperiksaan dan maklumat terperinci peperiksaan akan dipaparkan.

|                  |                                                                                                    |                                                        |                                                                                                    |                                                                                                    |                                                                                                    |                                                                                                    |                                                                                                    |                                                                                                    |              | · · · · · · · · · · · · · · · · · · · |      |
|------------------|----------------------------------------------------------------------------------------------------|--------------------------------------------------------|----------------------------------------------------------------------------------------------------|----------------------------------------------------------------------------------------------------|----------------------------------------------------------------------------------------------------|----------------------------------------------------------------------------------------------------|----------------------------------------------------------------------------------------------------|----------------------------------------------------------------------------------------------------|--------------|---------------------------------------|------|
| 🍋 😪 👻 🏈 Ops sah! | × 🌈 reg.upm.edu.my / localho                                                                                                    | ]                                                      |                                                                                                    |                                                                                                    |                                                                                                    |                                                                                                    |                                                                                                    | <u>∖</u><br>• ₹                                                                                                    | 7 🗟 -        | 🖶 👻 🔂 Page                            | • @1 |
|                  |                                                                                                    |                                                        | -                                                                                                    | Selasa, 07, Oktober 2008 10:36:49 AM                                                                                                    |                                                                                                    |                                                                                                    |                                                                                                    |                                                                                                    |              |                                       |      |
|                  |                                                                                                    | Seksy<br>Pejabal                                       | en Peng<br>Pendafta                                                                                                   | 🎸 🏉 http://reg.upm.edu.my/sahjawatan/detailexam.php?id_pekerja=NA3645 - Windows Intern 📼 📼 🛋                                                                                                    |                                                                                                    |                                                                                                    |                                                                                                    |                                                                                                    |              |                                       |      |
|                  |                                                                                                    | 03-894                                                 | 10 Putra M<br>56158                                                                                                   | http://reg.upm.edu.my/sahjawatan/detailexam.php?id_pekerja=NA3645                                                                                                    |                                                                                                    |                                                                                                    |                                                                                                    |                                                                                                    |              |                                       | •    |
|                  | Ops sah!                                                                                                    | _                                                      | _                                                                                                    |                                                                                                    |                                                                                                    | Maklumat Pep                                                                                                    | periksaan NA3                                                                                                    | 645                                                                                                    |              |                                       | ~    |
|                  |                                                                                                    | _                                                      |                                                                                                    | Bil Pe                                                                                                    | periksaan                                                                                                    |                                                                                                    |                                                                                                    | Tarikh Pe                                                                                                    | eperiksaan l | Keputusan                             |      |
|                  |                                                                                                    |                                                        | Jawa                                                                                                    | 1 PE                                                                                                    | PERIKSAAN PERKHIDMATAI<br>RTAS I                                                                                                    | N JAWATAN K                                                                                                    | UMPULAN C -                                                                                                    | 25-FEB-(                                                                                                    | 08 1         | LULUS                                 |      |
|                  |                                                                                                    | S                                                      | ister                                                                                                    | 2 PE                                                                                                    | PERIKSAAN PERKHIDMATAI                                                                                                    | N JAWATAN K                                                                                                    | UMPULAN C-K                                                                                                    | ERTAS 19-FEB-0                                                                                                    | 08 1         | LULUS                                 |      |
|                  |                                                                                                    |                                                        |                                                                                                    | 3 PE                                                                                                    | PERIKSAAN PERKHIDMATAI                                                                                                    | V JAWATAN K                                                                                                    | UMPULAN C-K                                                                                                    | ERTAS 20-FEB-0                                                                                                    | 08 1         | LULUS                                 |      |
|                  |                                                                                                    |                                                        |                                                                                                    | Done                                                                                                    |                                                                                                    | Inter                                                                                                    | not   Deptorte                                                                                                    | d Mader On                                                                                                    |              | 100%                                  |      |
|                  |                                                                                                    | Bil                                                    | No Staf                                                                                                    | Done                                                                                                    | Jawatan - Gred                                                                                                    | 👩 😜 Inter                                                                                                    | net   Protecte<br>Kelulusan                                                                                                    | ed Mode: On                                                                                                    |              | <b>a</b> 100% •                       |      |
|                  |                                                                                                    | Bil                                                    | No Staf                                                                                                    | Done<br>Nama<br>FAUZIAH BT OMAR                                                                                                    | Jawatan - Gred<br>PEMBANTU MAKMAL -                                                                                                    | Inter<br>Lantikan<br>02-3UL-07                                                                                                    | net   Protecte<br>Kelulusan<br>Induksi<br>2008                                                                                                    | ed Mode: On<br>Peperiksaan                                                                                                    |              | € 100% ·                              |      |
|                  |                                                                                                    | Bil<br>1<br>2                                          | No Staf<br>NA2724<br>NA2942                                                                                           | Done<br>Name<br>FAUZIAH BT OMAR<br>NORIAH BT IDRIS                                                                                                    | Jawatan - Gred<br>PEMBANTU MAKMAL -<br>C17<br>PEMBANTU MAKMAL -<br>C12                                                                                                    | Inter<br>Lantikan<br>02-3UL-07<br>04-3UL-07                                                                                                    | net   Protecte<br>Reluluson<br>Induksi<br>2008<br>2008                                                                                                    | ed Mode: On<br>Peperiksaan<br>1                                                                                                  |              | € 100% ¥                              |      |
|                  |                                                                                                    | Bil<br>1<br>2<br>3                                     | No Staf<br>NA2724<br>NA2942<br>NA3645                                                                                 | Done<br>Name<br>FAUZIAH BT OMAR<br>NORIAH BT IDRIS<br>HAIRULNIZAM B<br>MOHD SAM                                                                                                    | Dawatan - Gred<br>PEMBANTU MAKMAL -<br>C17<br>PEMBANTU MAKMAL -<br>C17<br>PEMBANTU VETERINAR -<br>G17                                                                                                    | <ul> <li>Inter</li> <li>Lantikan</li> <li>02-JUL-07</li> <li>04-JUL-07</li> <li>22-MAY-07</li> </ul>                                                                                                    | net   Protecte<br>Kelulusan<br>Induksi<br>2008<br>2008<br>2007                                                                                                    | ed Mode: On<br>PeperAssan<br>1<br>1<br>2                                                                                         |              | € 100% ×                              |      |
|                  | Bo Staf K02907                                                                                                    | Bil<br>1<br>2<br>3<br>4                                | No Staf<br>NA2724<br>NA2942<br>NA3645<br>NA3694                                                                       | Pone<br>Nama<br>FAUZIAH BT OMAR<br>NORIAH BT IDRIS<br>HAIRULNIZAM B<br>MOHD SAM<br>PAUZIAH BINTI<br>MOHD NOR                                                                                                    | Bawatan - Gred<br>PEMBANTU MAKMAL -<br>C17<br>PEMBANTU MAKMAL -<br>C17<br>PEMBANTU VETERINAR -<br>G17<br>PEGAVAI KHIDMAT<br>PELANGGAN - N17                                                                                                    | <ul> <li>Inter</li> <li>Lantikan</li> <li>02-JUL-07</li> <li>04-JUL-07</li> <li>22-MAY-07</li> <li>21-MAY-07</li> </ul>                                                                                                    | net   Protecte<br>Relifican<br>Induks<br>2008<br>2008<br>2007<br>2007                                                                                                    | ed Mode: On<br>Peperiksaan<br>1<br>3<br>1                                                                                        |              | € <b>100%</b> ▼                       |      |
|                  | No Staf K0297<br>Nama STIT FAHANA BINTI MOHD ALI<br>NAPIAH                                                                                                    | Bil<br>1<br>2<br>3<br>4<br>5                           | No Staf<br>NA2724<br>NA2942<br>NA3645<br>NA3694<br>NA3965                                                             | Done<br>Nama<br>FAUZIAH BT OMAR<br>NORIAH BT IDRIS<br>HAIRULNIZAM B<br>MOHD SAM<br>PAUZIAH BINTI<br>MOHD NOR<br>RAFIDAH BINTI<br>HUSAIN                                                                                                    | Jawatan - Gred<br>PENBANTU MAKMAL -<br>CI7<br>PENBANTU MAKMAL -<br>CI7<br>PENBANTU VETERINAR -<br>GI7<br>PENBANTU VETERINAR -<br>PEGAWAI KHUMAT -<br>F29                                                                                                    | <ul> <li>Inter</li> <li>Lantikan</li> <li>02-JUL-07</li> <li>04-JUL-07</li> <li>22-MAY-07</li> <li>21-MAY-07</li> <li>01-FEB-02</li> </ul>                                                                                                    | net   Protecte<br>ReLusen<br>Induks<br>2008<br>2007<br>2007<br>2007<br>2007                                                                                                    | ed Mode: On<br>Peperksaan<br>1<br>2<br>3<br>1<br>1                                                                               |              | ₹ <u>100%</u> +                       |      |
|                  | Bo Stat         K02907           Nama         STITE AVARIA BINTI MOHD ALI<br>IMPERAT           Lecout 1                                                                                      | Bil<br>1<br>2<br>3<br>4<br>5<br>6                      | No Staf<br>NA2724<br>NA2942<br>NA3645<br>NA3694<br>NA3965<br>NA4252                                                   | Done<br>Nama<br>FAUZIAH BT OMAR<br>NORIAH BT IDRIS<br>HAIRULRIZAM B<br>MOHD SAM<br>MOHD NOR<br>RAFIDAH BINTI<br>MOHD NOR<br>RAFIDAH BINTI<br>HUSAIN<br>MOHD ASRI BIN<br>MOHD ASRI BIN                                                                                                    | Jawatan + Gred<br>PEMBANTU MAKMAL -<br>GTZ<br>PEMBANTU MAKMAL -<br>GTZ<br>PEMANTU WETERINAR -<br>GTZ<br>PENANTU WEDMAT<br>PENANGI PERANJAI<br>PENANGI PERANJAI<br>PENANTU HAL EHWAL<br>DEMA - SIZ<br>PEMBANTU HAL EHWAL                                                                                       | <ul> <li>Inter</li> <li>Lantikan</li> <li>02-JUL-07</li> <li>04-JUL-07</li> <li>22-MAY-07</li> <li>21-MAY-07</li> <li>01-FEB-02</li> <li>15-JAN-07</li> </ul>                                                                                                    | net   Protecte<br>Reculusen<br>Induksi<br>2008<br>2007<br>2007<br>2007<br>2007<br>2007                                                                                                    | ed Mode: On<br>Peperksaan<br>1<br>3<br>1<br>1<br>1<br>1                                                                          |              | € 100% <del>-</del>                   |      |
|                  | Ro Stat       K02907         Nama       STIT FANANA BINTI MOHD ALI<br>INAPJAH         Lecost       ILcost         Idente Pagenas       ILcost                                                | Bi 1<br>2<br>3<br>4<br>5<br>6<br>7                     | No Staf<br>NA2724<br>NA2942<br>NA3645<br>NA3694<br>NA3695<br>NA4252<br>NA4252<br>NA4471                               | Done<br>Nama<br>FAUZIAH BT OMAR<br>NORIAH BT IDRIS<br>HAIRUINIZAM B<br>MOHD SAM<br>PAUZIAH BINTI<br>HUSAIN<br>MOHD ASRI BINTI<br>HUSAIN<br>MOHD ASRI BINTI<br>MOHD AZRI BINTI<br>MOHD AZRI BINTI<br>MOHD AZRI BINTI                                                                                                    | Jawatan + Gred<br>PEMBANTU MAKMAL -<br>GTZ<br>CITZ<br>PEMBANTU MAKMAL -<br>GTZ<br>GTZ<br>PEMBANTU WATERINAR -<br>GTZ<br>PEMBANTU MAKMAL -<br>FIZ<br>PEMBANTU MAKMAL -<br>GTZ                                                                                                    | <ul> <li>Inter</li> <li>Lantikan</li> <li>02-JUL-07</li> <li>04-JUL-07</li> <li>22-MAY-07</li> <li>21-MAY-07</li> <li>01-FEB-02</li> <li>15-JAN-07</li> <li>17-MAY-04</li> </ul>                                                                                                    | net   Protecte<br>Kel Jusan<br>Induks<br>2008<br>2007<br>2007<br>2007<br>2007<br>2007<br>2007<br>2007<br>2007                                                                                                    | ed Mode: On<br>Peperkssan<br>1<br>3<br>1<br>1<br>1<br>2                                                                          |              | € 100% ÷                              |      |
|                  | Ro Staf K02907<br>Nama SITI FAVANA BINTI MOHD ALI<br>ILGGOUT<br>Henu Pengguna<br>With Kata Laban                                                                                             | Bil<br>1<br>2<br>3<br>4<br>5<br>6<br>7<br>7<br>8       | No Staf<br>NA2724<br>NA2942<br>NA3694<br>NA3694<br>NA3965<br>NA4252<br>NA4471<br>NA4493                               | Done<br>Nama<br>FAUZIAH BT OMAR<br>NORIAH BT IDRIS<br>HAIRUINIZAM B<br>MOHD SAM<br>PAUZIAH BINTI<br>MOHD MOR<br>RAFIDAH BINTI<br>HUSAIN<br>MOHD ASRI BIN<br>MOHD ASRI BIN<br>MOHD AZRI BIN<br>MOHD AZRI BIN<br>MOHD HAFIZIE BIN<br>MOHD HAFIZIE BIN                                                                                                    | DEMANTU MAKMAL -<br>CIZ<br>PENBANTU MAKMAL -<br>CIZ<br>PENBANTU WETERINAR -<br>GIZ<br>PENBANTU VETERINAR -<br>GIZ<br>PENBANTU MAKMAL -<br>F29<br>PENBANTU MAKMAL -<br>CFRIBANTU MAKMAL -<br>CFRI                                                                                                    | Pinter           Lantikan           02-JUL-07           04-JUL-07           22-MAY-07           21-MAY-07           01-FEB-02           15-JAN-07           12-MAY-04           16-JUL-07                                                                                                    | net   Protector<br>Induks<br>2008<br>2009<br>2007<br>2007<br>2007<br>2007<br>2007<br>2007<br>2005<br>2008                                                                                                    | ed Mode: On<br>Peperkssan<br>1<br>3<br>1<br>1<br>1<br>2<br>2                                                                     |              | € 100% ÷                              |      |
|                  | Ro Staf K2297<br>Nama STIT FAHAVA BINTI MOHD ALI<br>NAPIAH<br>(Locout)<br>Hereu Pengguna<br>WW Kata Lahan                                                                                    | Bil<br>1<br>2<br>3<br>4<br>5<br>6<br>7<br>8<br>9       | No Staf<br>NA274<br>NA2942<br>NA3645<br>NA3694<br>NA3654<br>NA3655<br>NA4252<br>NA4471<br>NA4493<br>NA4582            | Done<br>Kana<br>FAUZIAH BT OMAR<br>NORIAH BT IDRIS<br>HABUNTAKAN<br>MOHD SAM<br>NAUZIAH BINTI<br>HUSAIN<br>MOHD ASRI BIN<br>MOHD ASRI BIN<br>MOHD ASRI BIN<br>MOHD ASRI BIN<br>MOHD ASRI BIN<br>MOHD ASRI BIN<br>MOHD ASRI BIN<br>MOHD AFIZIE BIN<br>MANAP                                                                                                   | DINATION - Gred<br>PENBANTU MAKMAL -<br>C17<br>PENBANTU MAKMAL -<br>C17<br>BENMIGGAN - M17WI<br>PENMIGGAN - M17WI<br>TENNICQSI MACUMAT<br>F80<br>PENBANTU MACMAL -<br>C17<br>PENBANTU MAKMAL -<br>C17<br>PENBANTU MAKMAL -<br>C17<br>PENBANTU MAKMAL -<br>C17                                                 | <ul> <li>Cantikan</li> <li>Cantikan</li> <li>Cuantikan</li> <li>Cuantikan<!--</td--><td>Deckultation           Indukts           2008           2007           2007           2007           2007           2007           2007           2005           2005           2005           2005           2005           2005           2005           2005           2005</td><td>ed Mode: On<br/>Peperksaan<br/>1<br/>3<br/>1<br/>1<br/>1<br/>2<br/>1<br/>1<br/>2<br/>1<br/>1</td><td></td><td>® 100% ↔</td><td></td></li></ul> | Deckultation           Indukts           2008           2007           2007           2007           2007           2007           2007           2005           2005           2005           2005           2005           2005           2005           2005           2005 | ed Mode: On<br>Peperksaan<br>1<br>3<br>1<br>1<br>1<br>2<br>1<br>1<br>2<br>1<br>1                                                 |              | ® 100% ↔                              |      |
|                  | Ro Staf       K2297         Nama       SITTE FAHAVA BINTI MOHD ALI         ILecout1       ILecout1         Menu Pengguna       Iter Kata Lalan         Iter Kata Lalan       Iter Kata Lalan | Bil<br>1<br>2<br>3<br>4<br>5<br>6<br>7<br>8<br>9<br>10 | No Staf<br>NA2724<br>NA2942<br>NA3645<br>NA3694<br>NA3965<br>NA4252<br>NA4252<br>NA4471<br>NA4493<br>NA4582<br>NA4592 | Done<br>Kanas<br>FAUZIAH BT OMAR<br>NORIAH BT IDRIS<br>HABUANA BT DRIS<br>HABUANA BINTI<br>MOHD ASRI BINTI<br>HUSAIN<br>MOHD ASRI BINTI<br>HUSAIN<br>MOHD ASRI BINTI<br>MOHD ASRI BINTI<br>MOHD ASRI BINTI<br>MOHD ASRI BINTI<br>MOHD ASRI BINTI<br>ANIZAYANY BINTI<br>ANIZAYANY BINTI<br>ANIZAYANY BINTI<br>ANIZAYANY BINTI<br>ANIZAYANY BINTI<br>ANIZAYANY | DIMAILUM - Gred<br>PEMBANTU MAKMAL -<br>C17<br>PEMBANTU MAKMAL -<br>C17<br>PEMBANTU VETERINAR -<br>BEGAWAI KHIDMAT<br>PELANGGAN - NJ7<br>PELANGGAN - NJ7<br>PENCOLONG PEAKUMAT<br>- 72<br>PEMBANTU MAKMAL -<br>C17<br>PEMBANTU MAKMAL -<br>C17<br>C17<br>C17<br>C17<br>C17<br>C17<br>C17<br>C17<br>C17<br>C17 | <ul> <li>A Participant</li> <li>A Participant</li> <li>A Partit</li></ul>                                                                                                    | net   Protecter<br>Reclutation<br>2008<br>2008<br>2007<br>2007<br>2007<br>2007<br>2007<br>2005<br>2008<br>2008<br>2008<br>2008                                                                                                    | d Mode: On<br>Peperkaan<br>1<br>2<br>1<br>1<br>1<br>2<br>1<br>1<br>2<br>1<br>1<br>2<br>1<br>1<br>2<br>1<br>1<br>2<br>1<br>1<br>2 |              | ® 100% ↔                              |      |

5. Sub menu jawatan tidak perlu peperiksaan akan memaparkan senarai staf yang tiada tarikh pengesahan dalam perkhidmatan beserta dengan tahun kelulusan induksi.

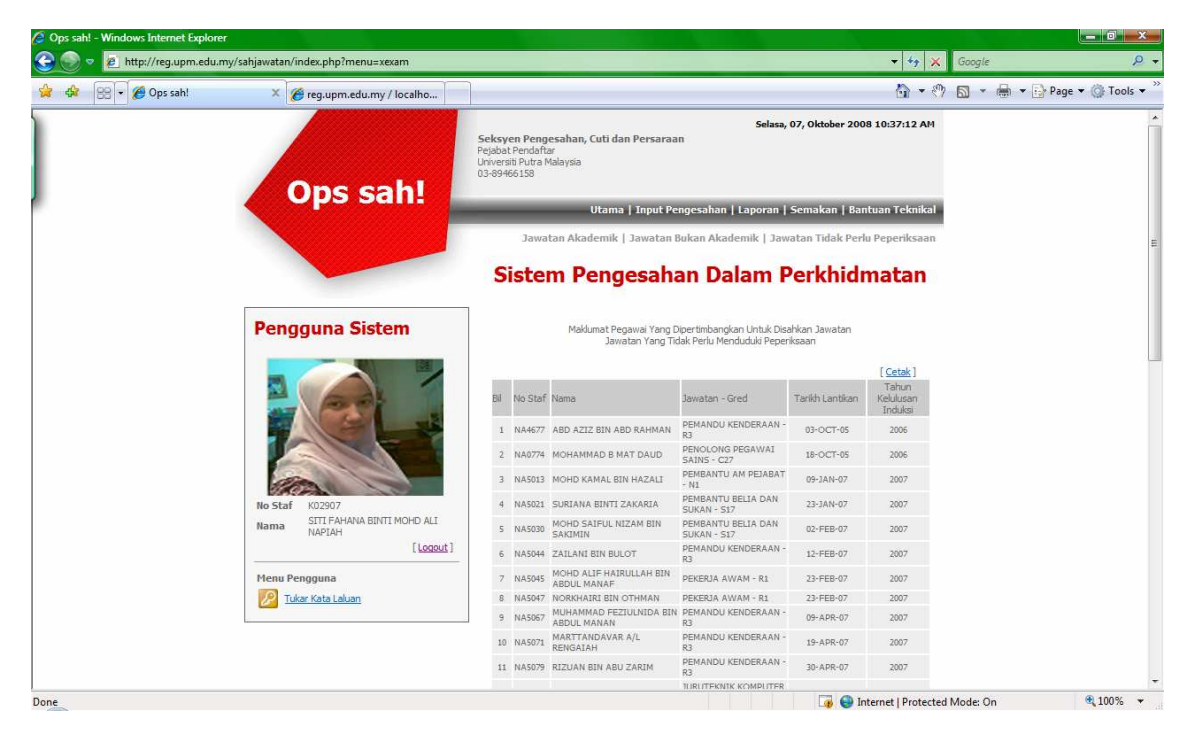

Menu Bantuan Teknikal

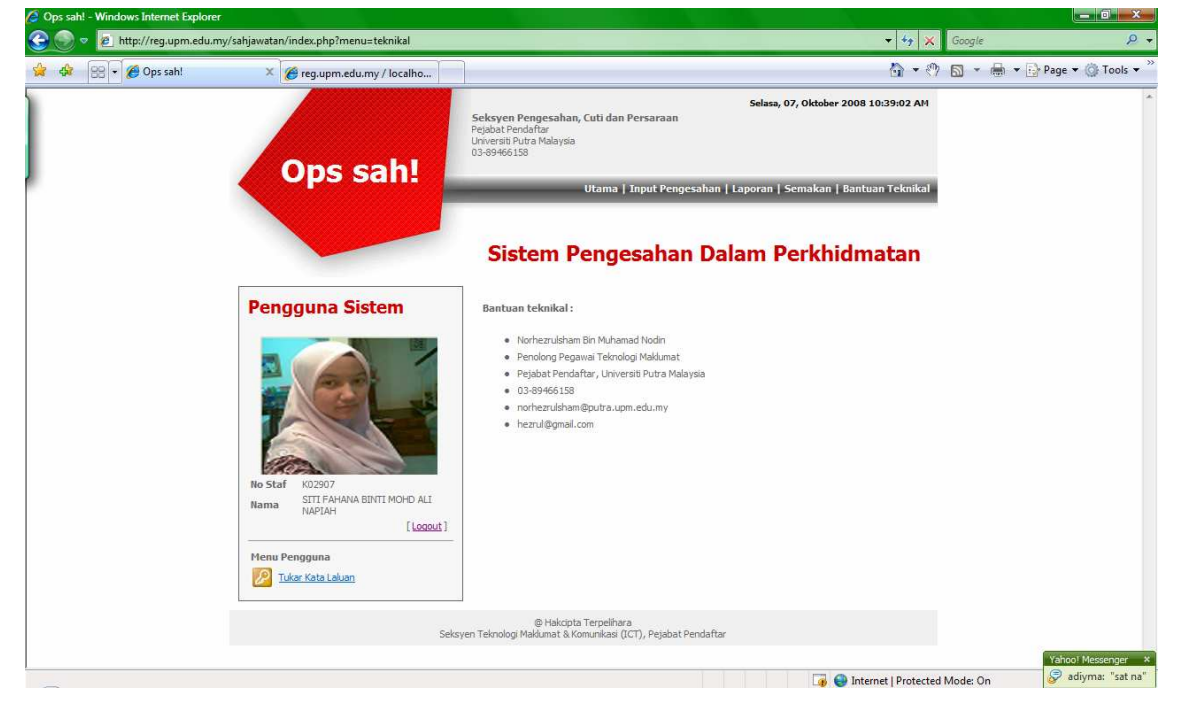

1. Sebarang permasalahan pada sistem boleh hubungi maklumat yang berikut.

Menu Tukar Katalaluan

1. Masukkan kata laluan lama yang didaftarkan, kemudian masukkan kata laluan baru yang anda inginkan.

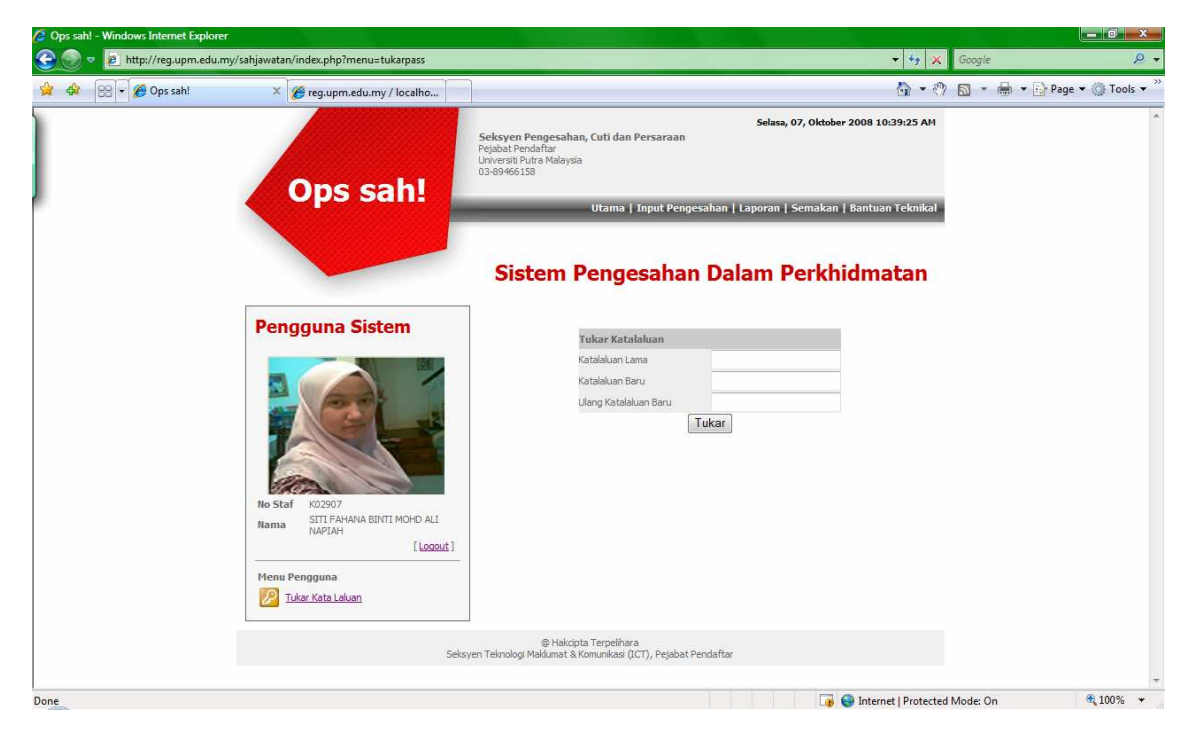